## Kom igång med Business Central och Copilot

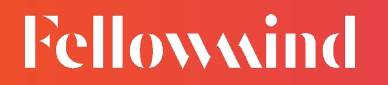

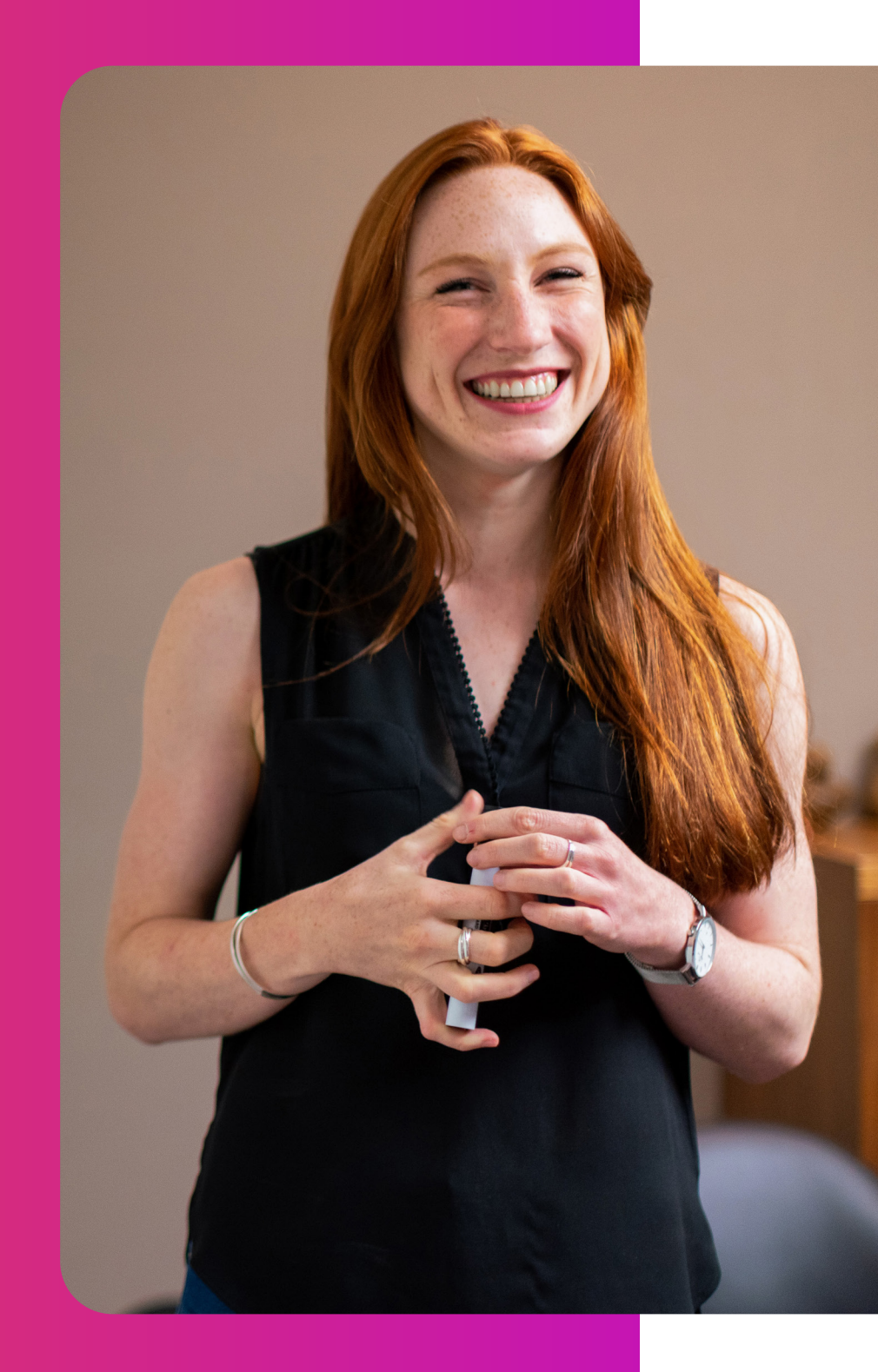

# Innehåll

| 1. | Aktivera Copilot- och Al-funktioner        | 3 |
|----|--------------------------------------------|---|
| 2. | Exempel på prompter                        | 4 |
| 3. | Föreslå försäljningsrader med Copilot      | 5 |
| 4. | Lägg till marknadsföringstext för artiklar | 6 |
| 5. | Analysera listdata med Copilot             | 8 |

### 1. Aktivera Copilotoch Al-funktioner

För att kunna börja använda Copilot i Business Central behöver du först aktivera funktionerna som gör det möjligt att utnyttja AI-stödet. Det är en administratör som ansvarar för denna aktivering.

- Gå till sidan Copilot- och Al-funktioner i Business Central. Du hittar den enklast genom att använda sökfältet högst upp i fönstret och skriva in "Copilot".
- På sidan visas en lista över tillgängliga Al-funktioner. Här kan du se vilka som är tillgängliga i din miljö och vilken status de har.
- Markera de funktioner du vill aktivera, till exempel hjälp med att skapa marknadsföringstexter, sammanfatta kunddialoger eller föreslå artiklar baserat på försäljningshistorik.
- Klicka på Aktivera. Vissa funktioner kan kräva ytterligare inställningar, till exempel samtycke till att dela data eller konfigurera språkpreferenser.
- 5. Spara och stäng.

| 🚯 Läs mer om Copilot                        |                  |                           |                         |     |
|---------------------------------------------|------------------|---------------------------|-------------------------|-----|
|                                             |                  |                           |                         |     |
| Genom att tillåta dataförflyttning samtyck  | er du till att d | ata Tillát dataföri       | flyttning ···· 💽        |     |
| miljös geografiska region eller efterlevnad | sgräns.          | Var finns Azu             | re OpenAl-tjänsten?     |     |
|                                             |                  |                           |                         |     |
|                                             |                  |                           |                         |     |
| Produktionsklara förhandsversion            | er 📕 🔳 I         | naktivera 🕕 Kompletter    | ande användningsvillkor | 6 2 |
|                                             |                  |                           |                         |     |
| Funktion †                                  | Status           | Utgivare                  |                         |     |
| Analysera lista                             | Aktiv            | Microsoft                 | Lās mer                 |     |
| Matchningshjälp för e-dokument              | Aktiv            | Microsoft                 | Läs mer                 |     |
| Bankkontoavstämning                         | Aktiv            | Microsoft                 | Läs mer                 |     |
| → Förslag på försäljningsrader              | Aktiv            | Microsoft                 | Lās mer                 | R   |
|                                             |                  |                           |                         |     |
|                                             |                  |                           |                         |     |
| Allmänt tillgängligt                        | era 🕕 Kon        | npletterande användningsv | illkor                  | R E |
|                                             |                  |                           |                         |     |
| - 111 A                                     | Status           | Utgivare                  |                         |     |
| Funktion T                                  |                  |                           |                         |     |

### 2. Exempel på prompter

När du använder funktionen **Föreslå försäljningsrader med Copilot** i Business Central kan du ge snabba kommandon eller korta beskrivningar. Så kallade prompter för att få relevanta och smarta förslag på vad offerten bör innehålla. Copilot analyserar både din text och data från tidigare affärer, lagerstatus och kundprofil för att ge träffsäkra rekommendationer.

Här är några exempel på hur du kan formulera dina indata.

#### Situation

Exempel på förfrågan för att upprepa det tidigare dokumentet.

#### Situation

Under telefonsamtalet skriver användaren snabbt en lista över nödvändiga produkter och kvantiteter, inte alltid tillräckligt exakt eller med interna produktnamn

#### Situation

En användare kopierar en förfrågan från en inkommande kommunikation och klistrar in den på sidan Förslag på försäljningsrader

#### Prompt

Hej, jag är intresserad av att köpa några tillbehör till min XXXX bärbara dator, till exempel en trådlös mus, ett tangentbordsskydd och en väska. Jag undrar om du har några rekommendationer eller förslag på dessa artiklar. Har du några specialerbjudanden eller rabatter för lojala kunder som mig? Vänliga hälsningar, M

Observera att "XXXX dator" inte ingår i sökningen.

#### Behöver alla produkter

Prompt

från faktura 103031

Prompt

2 blåa stolar

### 3. Föreslå försäljningsrader

#### På en försäljningsorder, välj Föreslå försäljningsrader

| 🛅 Bokfor   🗸 🛛 🕻                                | 🕽 slapp   🗸 🛛 🎇       | Skapa distributionslagerutleverar          | is 🚯 Skapa lagerinforsel / pl | ockning    | Arkivera dol                     | ument       |            |
|-------------------------------------------------|-----------------------|--------------------------------------------|-------------------------------|------------|----------------------------------|-------------|------------|
| Allmänt                                         |                       |                                            |                               |            |                                  |             |            |
| Kundens namn                                    | Fotografi             | erna AB ····                               | Bokfäringsdatum               | 2024-07-01 | i                                |             | Begärt lev |
| Kontakt                                         | Patrik No             | rdblad …                                   | Momsdatum                     | 2024-07-01 |                                  |             | Externt de |
| Godsmärke ·····                                 |                       |                                            | Orderdatum                    | 2024-07-01 |                                  |             | Status ··· |
| Dokumentdatum ·····                             | 2024-07-              | 01 🛅                                       | Forfallodatum                 | 2024-08-01 |                                  |             |            |
| Kader 9/                                        | Hantera Kad           | Under                                      |                               |            |                                  |             |            |
| ik <sup>®</sup> Ny rad i¥k Ta                   | bort rad 🛛 🕄 Va       | lj artiklar                                | ngsrader                      | Antal      | tal att montera                  | lakšerkad - | Bernoverk  |
| B <sup>B</sup> Ny rad BK Ta<br>Typ<br>→ Artikel | bort rad 🛛 🗐 Va<br>Nr | ij artiklar Föreslå försäjn<br>Beskrivning | Lagentällekod                 | Antal      | tal att montera<br>mot kundorder | inkäpskod   | Reserverat |

I fönstret **Föreslå rader med Copilot** anger du prompten eller väljer en från promptguiderna.

| 4 | Föreslå försäljningsrader Förhandsversion                                                 | Användningsvillkor | Lās mer | × |
|---|-------------------------------------------------------------------------------------------|--------------------|---------|---|
|   | Beskriv artiklar och kvantiteter eller referera till befintliga dokument att kopiera från |                    |         |   |
|   |                                                                                           |                    |         |   |
|   |                                                                                           |                    |         |   |
|   |                                                                                           |                    |         |   |
|   | Skapa 🔲 Matchning 🗸 Visa 🗸                                                                |                    |         |   |

#### Granska, spara, ignorera eller återskapa förslag

När Copilot har föreslagit de objekt som ska läggas till på raderna granskar du förslagen och avgör om de är vad du vill ha:

- Om du vill ignorera en enstaka föreslagen rad markerar du den i listan och väljer sedan åtgärden **Ta bort rad.**
- Om du vill ignorera alla föreslagna rader och stänga Copilotfönstret väljer du knappen Ignorera (papperskorg) bredvid knappen Infoga.
- Om du vill överföra raderna som visas i fönstret Copilot väljer du **Infoga.**

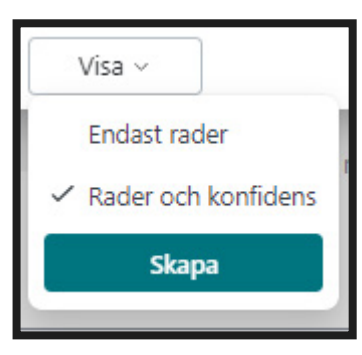

Det finns ett fält för **Tillförlitlighet** som visar **Höga (80+), Medel (60 – 80)** och **Låga (60-)** poäng och pekar dig på rader som behöver åtgärdas. Välj *Visa-Rader och konfidens*.

### 4. Lägg till marknadsföringstext för artiklar

Med hjälp av Copilot får du snabbt ett textförslag som genereras automatiskt. Den Al-genererade texten är skräddarsydd för artikeln och ger en bra utgångspunkt. Texten bygger delvis på följande information:

- Attribut som har definierats för artikeln t.ex.
   beskrivning, färg, dimensioner, material och så vidare.
   <u>Mer information attribut</u>
- · Förbättra beskrivning.
- Artikelkategori. Läs mer om att kategorisera objekt
- Valbara stilinställningar som t.ex. röst, format och längd.

Copilot är utformad för att spara tid och hjälpa dig att skriva kreativ och engagerande text som återspeglar ditt varumärke och som är konsekvent över hela produktlinjen. Börja med att generera ett förslag och ändra sedan den föreslagna texten efter behov.

På ett artikelkort, välj Artikel.Marknadsföringstext:

| Start Begär godkännande                    | Artikel Priser och røbetter Atgarcier v | Relaterat V Rapporter V Au    | dometisere 🗸 🛛 Faire altern | etiv      |                                                         |
|--------------------------------------------|-----------------------------------------|-------------------------------|-----------------------------|-----------|---------------------------------------------------------|
| 8 Bilagor 🚺 Godkännend                     | en 🛝 inventeringstransaktioner 🥥 Mar    | knedsföringstext              | 🕈 Artiklar per lagerställe  |           |                                                         |
| 2 Statistik @ Kommentare                   | r 🎍 Dimensioner Artikels                | Esposition per 🗸 👗 Struktur 🛛 | Costracisendelar            |           |                                                         |
| Artikel                                    |                                         |                               |                             | Vising    | O Detaljer B Slagor (0)                                 |
|                                            | 1006-5                                  | Тур                           | Lager                       | ~         | Bild $\sim$                                             |
| skrivning                                  | ATEN Mobil piedestal                    | Basenthat                     | STYCK                       | ~         |                                                         |
| skrivning 2                                |                                         | Artikelkategonkod             | SCRD                        | ~         |                                                         |
| orrad                                      | ۲                                       | Variant obligatorisk om såda. | Rancad (Ne)                 | . v       |                                                         |
|                                            |                                         | Ordanta hön tjönstedeklaröti  | 8_                          |           | 0                                                       |
| agersaldo                                  |                                         |                               |                             | Vianer    |                                                         |
| day                                        | D4                                      | Antal på försander            |                             | 7         |                                                         |
| per                                        | 274                                     | staming negative legansaldo   | Standard (Ja)               | ~         | -                                                       |
| al på inköpsorder                          | x                                       | solym                         |                             | 0.25      |                                                         |
| od.orderantal                              | 0                                       | Cverleveranskicd              |                             | Ŷ         | Marknadsföringstext                                     |
| al på komponentrader                       | 0                                       |                               |                             |           | 🖉 Redigera 👒 Utkast med Copilot                         |
| Prod.orderantal<br>Antal på komponentrader | 6                                       | Cverleverandicd               |                             | *         | Marknadsföringstext<br>🖉 Redigera 👒 Utkatt med Copi     |
| lostnader och bokföring                    |                                         |                               |                             | vice ever | •                                                       |
| Costruction                                |                                         | Bakföringsinformation         |                             |           | Skape förslag baserat på den här<br>antiästra attribut. |

#### Välj Föreslå marknadsföringstext

| 1843 | 71111331 | ENI |  |   | I |  |  |      |  |
|------|----------|-----|--|---|---|--|--|------|--|
|      | _        |     |  | _ |   |  |  | <br> |  |

### 4. Lägg till marknadsföringstext för artiklar (forts.)

Välj vilka attribut texten ska baseras på och välj sedan Generera

| leskr         | iv ATEN Mobil piedestal med hjalp av de attribut so | m ingår l | har:           |           |   |
|---------------|-----------------------------------------------------|-----------|----------------|-----------|---|
| Artik         | elattribut                                          |           |                |           | ß |
|               | Attribut 1                                          |           | Varde          | Inkludera |   |
|               | Färg                                                |           | Svart          | 2         |   |
|               | Höjd                                                |           | 90 LM          |           |   |
|               | Item Category                                       |           | Sorterade bord | 2         |   |
|               | Materialbeskrivning                                 |           | Trä            | 2         |   |
| $\rightarrow$ | Modellår                                            | 1         | 1942           | 2         |   |
|               | Nivå                                                |           | 75 LM          | 2         |   |

Man kan välja alternativ för tonfall, format och betoning och generera om förslaget. Man kan givetvis också manuellt redigera texten. När man är nöjd väljer man *Behåll detta*:

|                                                                                                    |                                                                                                    | Contra - Transmission                                                                                                    |                                                                                                    |                                               |
|----------------------------------------------------------------------------------------------------|----------------------------------------------------------------------------------------------------|----------------------------------------------------------------------------------------------------|----------------------------------------------------------------------------------------------------|-----------------------------------------------|
| ATEN Mobil piedestal: Ett svart mäster<br>Upptack den ticllösa charmen med AT<br>höjd på 90 LM och en nivå på 75 LM,<br>erbjuder den en robust och påiltig lör<br>piedestal kombinerar stil och användt<br>och upplev en nivå av sofistikering so | rverk från 1942.<br>EN Mobil piedestal, e<br>utstrålar denna piede<br>sning för alla dina so<br>barhet på ett sätt son<br>m bara ett mästerver | I<br>ett svart mästerverk som i<br>estal elegans och furktion<br>reteringsbehov. Perfekt för<br>n få andra möbler kan. Lål<br>k från 1942 kan erbjuda. | har stått emot tidens tand sedan 1942. M<br>valitet i varje detalj. Tillverkad av högkval<br>både klassiska och moderna inredninga<br>t ATEN Mobil piedestal bli mittpunkten i | ed en<br>itativt trä,<br>r, denna<br>ditt hem |
| Α Λ° Β / <u>U</u> ∠                                                                                                    | <u>4</u> ≡ ≔ •≋                                                                                                    | +≝ n ≝ ≝ :                                                                                                    | ≣ � ₀ x' x, <del>**</del> ₽                                                                                                    | R                                             |
| ✓ Behåll detta                                                                                                    | 🗇 Avbryt                                                                                                    | Tonfall ~ Forma                                                                                                    | t ~ Betoning ~                                                                                                    |                                               |
| 0                                                                                                    | Overleveranskod                                                                                                    | Formell<br>Informell<br>Inspirerande<br>Glad                                                                                                    |                                                                                                    | Markna<br>🖉 Redi                              |
|                                                                                                    | Bokföringsinformat.                                                                                                    | Kreativ<br>Generera om                                                                                                    | Visa mer                                                                                                    |                                               |

------ A 13

Rectricy ATEN Mobili nierlastal meri Sorteraria honti Suart 00 I M TrS 1042

Inne i Business Central kan man välja vilka rapporter som ska vara tillgängliga.

### 5. Analysera listdata med Copilot

Analysassistenten är en Copilot för <u>analysläget</u> på listsidor i Business Central. Analysläget ger ett interaktivt och mångsidigt sätt att beräkna, sammanfatta och undersöka data.

Öppna listsidan du vill analysera, t.ex. artiklar. Du kan börja analysera data med Copilot direkt från listsidan eller genom att först gå in i analysläget. Gör något av följande för att komma igång:

- I åtgärdsfältet högst upp på sidan väljer du
   Copilot > Analysera lista.
- I åtgärdsfältet högst upp på sidan väljer du Gå in i analysläge, sedan Copilot > Skapa ny analys.

I fönstret **Analysera artiklar** med Copilot anger du en beskrivning av den layout du vill använda. Den här beskrivningen kallas för en *prompt*.

| 🥠 An | halysera Artiklar (Förhandsversion) | Användningsvillkor | Läs mer | × |
|------|-------------------------------------|--------------------|---------|---|
| Gru  | uppera artiklar på typ och enhet    |                    |         |   |
|      |                                     |                    |         |   |
|      |                                     |                    |         |   |
|      |                                     |                    |         |   |
| ch   |                                     |                    |         |   |
| SK   |                                     |                    |         |   |

#### Välj Skapa för att generera analysfliken

| Nr | Typ / Basenhet                  |
|----|---------------------------------|
|    | <ul> <li>Lager (184)</li> </ul> |
|    | > STYCK(175)                    |
|    | > M(t)                          |
|    | > BURK (5)                      |
|    | > KARTONG (3)                   |
|    | Delsumma Lager                  |
|    | > Tjänst (Z)                    |
|    | > Inte i lager (2)              |
|    | Summa                           |
|    |                                 |

### Vi hjälper dig att lyckas med Copilot

Att utforska nya funktioner som Copilot i Business Central kan väcka både frågor och idéer. Oavsett om du precis har aktiverat funktionerna eller vill ta nästa kliv, finns vi på Fellowmind här för att hjälpa dig vidare.

Vi har lång erfarenhet av att stötta företag i sin digitala utveckling, från rådgivning och implementation till utbildning och förvaltning. Vårt team kombinerar djup affärsförståelse med teknisk kompetens, vilket gör att vi kan hjälpa dig få ut verkligt värde av AI i vardagen.

#### Vi kan bland annat hjälpa dig att:

- Använda Copilot på ett sätt som skapar konkret affärsnytta
- Skräddarsy funktioner utifrån era roller, mål och processer
- · Säkerställa trygg och effektiv användning av Al-teknik

Utveckla din Business Central-miljö i takt med verksamheten

#### Har du frågor eller vill du veta mer?

Tveka inte att kontakta oss på Fellowmind.

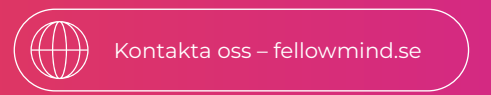

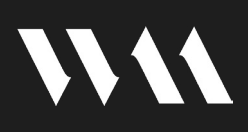